# **ASIF Gateway**

# **Operative manual for Users and Facility managers**

# version 0.1

### **General description**

ASIF facilities are planned to gradually become available to industrial, institutional and research registered user by means of the asif gateway website.

The ASIF gateway is the main tool to allow (registered) users to access the ASI supported irradiation facilities for radiation damage investigations within ASIF framework.

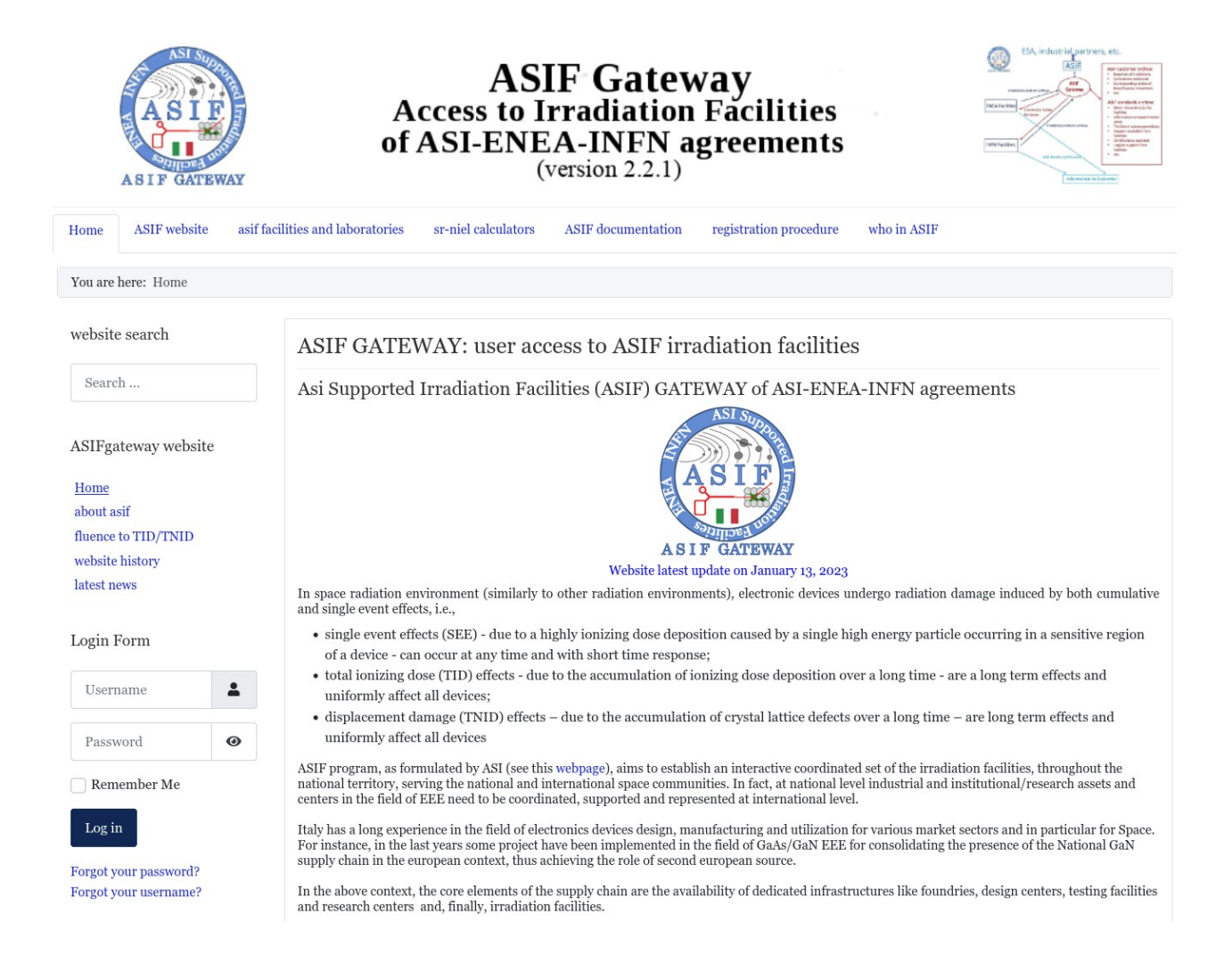

### **Registration procedure**

Registration procedure is available in a web-link in the top bar of the webpage.

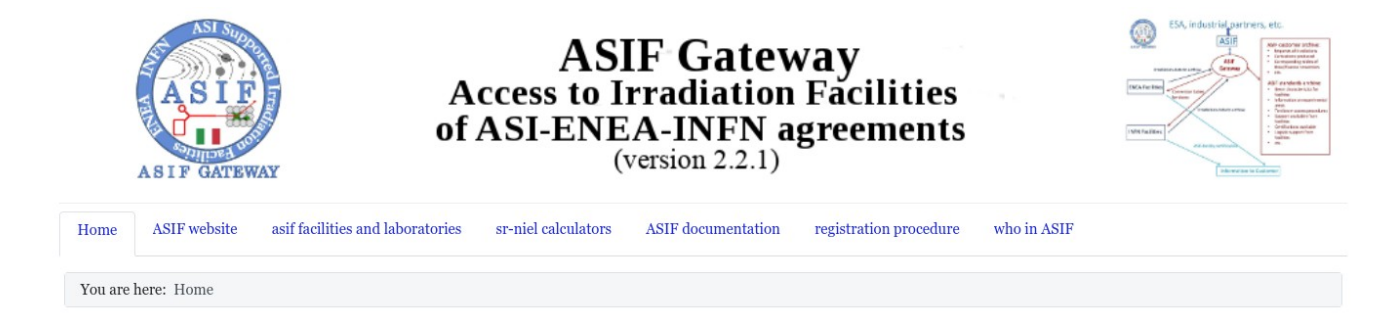

To register as a user of ASIF gateway one has to fill a form with first name, last name and institution/company. Additional information needed are the e-mail and address of the administration .This two information will be used, eventually, for the compilation of the request for quotation (RFQ).

| All fields are mandatory.                                                                                            |                                     |  |  |  |  |  |  |
|----------------------------------------------------------------------------------------------------|-------------------------------------|--|--|--|--|--|--|
| Registration Form                                                                                                    |                                     |  |  |  |  |  |  |
| First Name:                                                                                                    |                                     |  |  |  |  |  |  |
| Last Name:                                                                                                    |                                     |  |  |  |  |  |  |
| E-mail:                                                                                                    |                                     |  |  |  |  |  |  |
| Institution/Company:                                                                                                 |                                     |  |  |  |  |  |  |
| To book and get a price quotation for irradiation time the user has to provide the following additional information: |                                     |  |  |  |  |  |  |
| Additional Information                                                                                               |                                     |  |  |  |  |  |  |
| Administration e-mail:                                                                                               |                                     |  |  |  |  |  |  |
| Administration Address:                                                                                              |                                     |  |  |  |  |  |  |
| By clicking Submit, you a                                                                                            | gree on our <u>privacy policy</u> . |  |  |  |  |  |  |
| Enter Captcha:                                                                                                    |                                     |  |  |  |  |  |  |

Can't read the image? <u>click here</u> to refresh

On the left is the registration form. User has to fill also the captcha field to prevent machine input.

After the form submission, if approved by the webmaster, the user will get the access information by email. The login form is available on the left panel of the website where either *users* or *facility managers* can access the restricted content of the website.

Facility managers are taking care of the irradiation request submitted by users by means of the tools available in the ASIF Gateway (see Booking manager utility section).

| Home ASIF website asif f | acilities and laboratories sr-niel calculators ASIF documentation registration procedure who in ASIF                                                                                                    |
|--------------------------|----------------------------------------------------------------------------------------------------|
| You are here: Home       |                                                                                                    |
| website search           | ASIF GATEWAY: user access to ASIF irradiation facilities                                                                                                    |
| Search                   | Asi Supported Irradiation Facilities (ASIF) GATEWAY of ASI-ENEA-INFN agreements                                                                                                    |
| ASIFgateway website      |                                                                                                    |
| Home<br>about asif       |                                                                                                    |
| fluence to TID/TNID      | South and A second second second second second second second second second second second second second second s                                                                                                    |
| website history          | A S I F GATEWAY<br>Website latest update on January 13, 2023                                                                                                    |
| latest news              | In space radiation environment (similarly to other radiation environments), electronic devices undergo radiation damage induced by both cumulative<br>and single event effects, i.e.,                                                                                                    |
| Login Form               | <ul> <li>single event effects (SEE) - due to a highly ionizing dose deposition caused by a single high energy particle occurring in a sensitive region of a device - can occur at any time and with short time response;</li> </ul>                                                                                                    |
| Username                 | <ul> <li>total ionizing dose (TID) effects - due to the accumulation of ionizing dose deposition over a long time - are a long term effects and<br/>uniformly affect all devices;</li> </ul>                                                                                                    |
| Password 💿               | <ul> <li>displacement damage (TNID) effects – due to the accumulation of crystal lattice defects over a long time – are long term effects and<br/>uniformly affect all devices</li> </ul>                                                                                                    |
| Remember Me              | ASIF program, as formulated by ASI (see this webpage), aims to establish an interactive coordinated set of the irradiation facilities, throughout the national territory, serving the national and international space communities. In fact, at national level industrial and institutional/research assets and centers in the field of EEE need to be coordinated, supported and represented at international level. |
| Log in                   | Italy has a long experience in the field of electronics devices design, manufacturing and utilization for various market sectors and in particular for Space. For instance, in the last years some project have been implemented in the field of GaAs/GaN EEE for consolidating the presence of the National GaN                                                                                                    |

# **Facilities details**

After login in the ASIF Gateway website the list of ENEA and INFN facility shows up on the left panel.

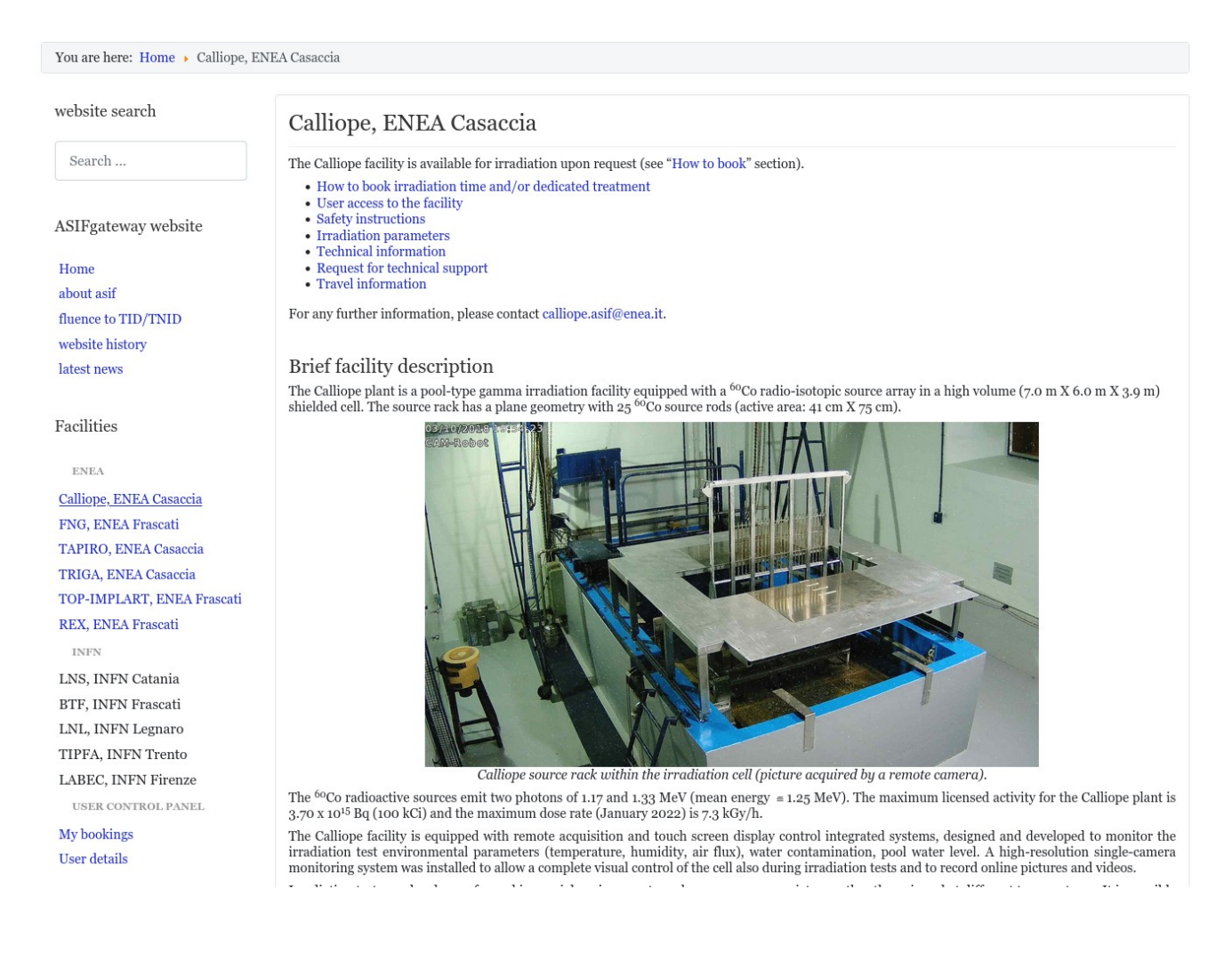

the following sections are available for each facility, along with the introduction section:

- How to book irradiation time
- User access to the facility
- Safety instructions
- Irradiation parameters
- Technical information
- Request for technical support
- Travel information

in the section "How to book" is available the form to apply for an irradiation request.

# **Irradiation request**

In the "How to book irradiation time" section there is a link to a form for applying an irradiation request. The form is different for every facility and must be filled at least for the mandatory fields.

\* Fields marked with asterisk are mandatory.

| Information s                                                               | ent to Facility              |      |                                      |
|-----------------------------------------------------------------------------|------------------------------|------|--------------------------------------|
| Name:                                                                       | Mauro Tacconi                |      |                                      |
| Email:                                                                      | mauro.tacconi@unimib.it      |      |                                      |
| Institution/Company:                                                        | University of Milano Bicocca |      |                                      |
| 1) Description of the irradiation:                                          |                              |      |                                      |
| Describe the scope of the irradiation:*                                     |                              |      |                                      |
|                                                                             |                              |      |                                      |
|                                                                             |                              | 1    |                                      |
| Describe the devices under irradiation:*                                    |                              |      |                                      |
|                                                                             |                              |      |                                      |
|                                                                             |                              |      |                                      |
|                                                                             |                              | ///. | Here is, as an example, the form for |
| Describe the fluences required:*                                            |                              |      | the FNG facility                     |
|                                                                             |                              |      |                                      |
|                                                                             |                              | 11.  |                                      |
| 2) Booking dates                                                            |                              |      |                                      |
| Tentative starting date:<br>(format mm/dd/yyyy)                             |                              |      |                                      |
| Tentative end date:<br>(format mm/dd/yyyy)                                  |                              |      |                                      |
| Further information regarding dates:                                        |                              | _    |                                      |
|                                                                             |                              |      |                                      |
|                                                                             |                              |      |                                      |
| 3) Further information                                                      |                              |      |                                      |
| If necessary, please provide all the additional data                        |                              |      |                                      |
|                                                                             |                              |      |                                      |
|                                                                             |                              | 4    |                                      |
| 4) Accessing the facility:                                                  |                              |      |                                      |
| check the box if all the team                                               |                              |      |                                      |
| members accessing the facility are classified as <b>radiation workers</b> : |                              |      |                                      |
|                                                                             |                              |      |                                      |
| Sub                                                                         | mit                          |      |                                      |

After the form is submitted the corresponding facility is notified. A copy of the request will be sent to the requesting user as well.

Every irradiation request has a status attribute. The possible status of a request are:

- *pending*: the irradiation request is under revision by the facility
- *pending for dates*: the irradiation request is accepted but the time schedule is still to be defined
- *confirmed*: the irradiation request is accepted and dates for activity are set
- *done*: the irradiation was performed
- *deleted*: the irradiation was not/could not be performed.

The facility manager can change the status of the request according to the following diagram. The change of status is reported for every step of the process:

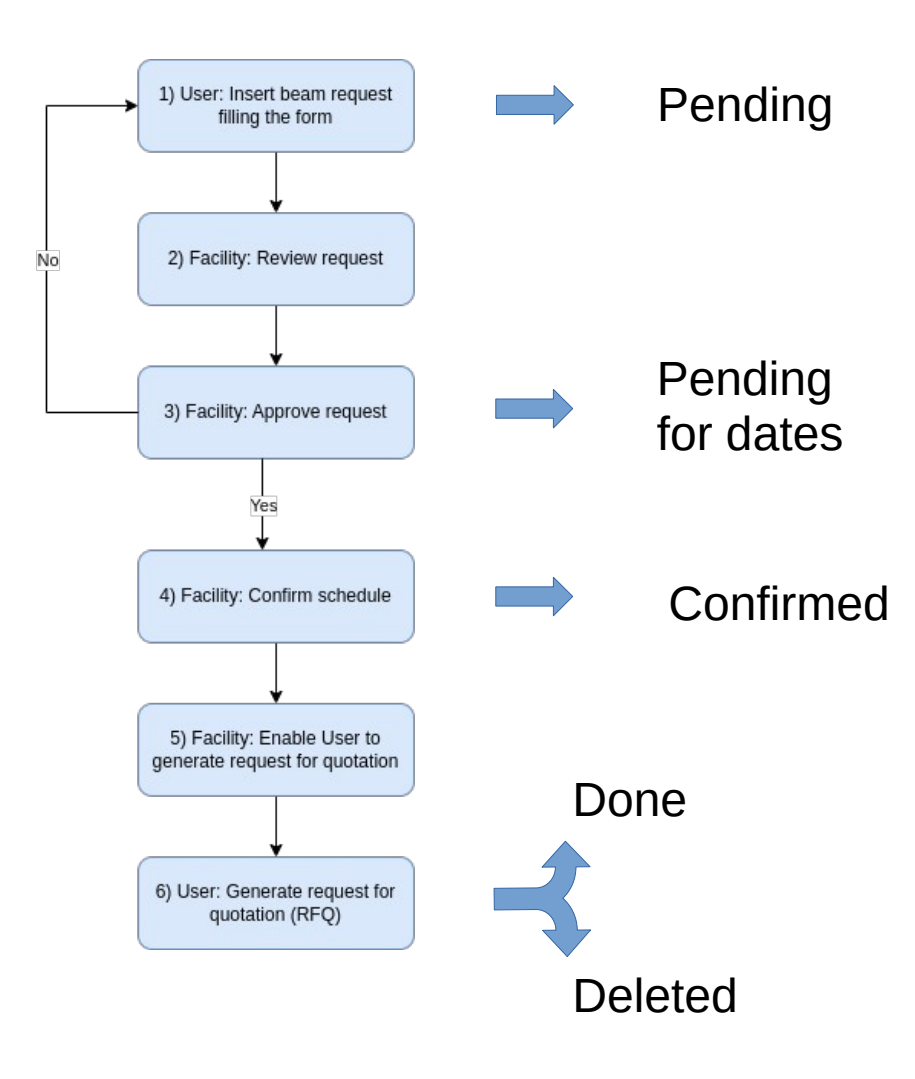

The user and the facility are notified by e-mail for every change in the irradiation request.

#### **Booking Manager Utility**

The booking manager utility is a tool that let the facility manager handle the user requests. When a facility manager log-in the website the "booking manager utility" link is shown on the left panel of the website.

The booking manager utility shows the list of the request applied to the facility.

| ASIFgateway website                     | Id                                                   | User        | Description                  | Start date | End date   | Status    | Command | RFQ  | Insert Date                  | Modify Date                  |
|-----------------------------------------|------------------------------------------------------|-------------|------------------------------|------------|------------|-----------|---------|------|------------------------------|------------------------------|
| Home                                    | fn-12-2023                                           | mtacconi    | University of Milano Bicocca | 2023-04-24 | 2023-04-28 | CONFIRMED | Update  | show | 2023-02-21<br>10:01:44 (GMT) | 2023-02-21<br>10:02:52 (GMT) |
| about asif                              |                                                      |             |                              |            |            |           |         |      | 1                            |                              |
| fluence to TID/TNID                     |                                                      |             |                              |            | Add new i  | tem       |         |      |                              |                              |
| website history                         | Dotaile                                              |             |                              |            |            |           |         |      |                              |                              |
| latest news                             | <ul> <li>➡ Last Upda</li> <li>➡ Hits: 275</li> </ul> | ated: 09 Fe | bruary 2023                  |            |            |           |         |      |                              |                              |
| Facilities                              |                                                      |             |                              |            |            |           |         |      |                              |                              |
| ENEA                                    |                                                      |             |                              |            |            |           |         |      |                              |                              |
| Calliope, ENEA Casaccia                 |                                                      |             |                              |            |            |           |         |      |                              |                              |
| FNG, ENEA Frascati                      |                                                      |             |                              |            |            |           |         |      |                              |                              |
| TAPIRO, ENEA Casaccia                   |                                                      |             |                              |            |            |           |         |      |                              |                              |
| TRIGA, ENEA Casaccia                    |                                                      |             |                              |            |            |           |         |      |                              |                              |
| TOP-IMPLART, ENEA Frascati              |                                                      |             |                              |            |            |           |         |      |                              |                              |
| REX, ENEA Frascati                      |                                                      |             |                              |            |            |           |         |      |                              |                              |
| INFN                                    |                                                      |             |                              |            |            |           |         |      |                              |                              |
| LNS, INFN Catania                       |                                                      |             |                              |            |            |           |         |      |                              |                              |
| BTF, INFN Frascati                      |                                                      |             |                              |            |            |           |         |      |                              |                              |
| LNL, INFN Legnaro                       |                                                      |             |                              |            |            |           |         |      |                              |                              |
| TIPFA, INFN Trento                      |                                                      |             |                              |            |            |           |         |      |                              |                              |
| LABEC, INFN Firenze                     |                                                      |             |                              |            |            |           |         |      |                              |                              |
| DOCUMENTATION                           |                                                      |             |                              |            |            |           |         |      |                              |                              |
| Relevant documents facility responsible |                                                      |             |                              |            |            |           |         |      |                              |                              |
| Booking manager utility                 |                                                      |             |                              |            |            |           |         |      |                              |                              |
|                                         |                                                      |             |                              |            |            |           |         |      |                              |                              |
|                                         |                                                      |             |                              |            |            |           |         |      |                              |                              |

The information for each irradiation request are:

- *id*: the unique identification code associated with the requesting
- *User*: the user that submitted the request
- *Description*: the institution/company of the user
- *Start date*: The start date of the irradiation activity
- *End date*: The end date of the irradiation activity
- *Status*: the actual status of the request

• *Command*: A panel to handle the request (see following picture)

| Update item                                        |                                                             |  |  |  |  |
|----------------------------------------------------|-------------------------------------------------------------|--|--|--|--|
| Description:                                       | University of Milano Bicocca                                |  |  |  |  |
| Tentative starting date:                           | 04/24/2023                                                  |  |  |  |  |
| Tentative end date: 04/28/2023                     |                                                             |  |  |  |  |
| Further information regarding dates                | E                                                           |  |  |  |  |
| information regarding dates                        |                                                             |  |  |  |  |
| information regarding dates                        | ļ,                                                          |  |  |  |  |
| Information regarding dates Status:                | PENDING FOR DATES ~                                         |  |  |  |  |
| Status:<br>Request for quotation:                  | PENDING FOR DATES ~<br>ENABLED ~                            |  |  |  |  |
| Status:<br>Request for quotation:<br>Generated RFQ | PENDING FOR DATES                                           |  |  |  |  |
| Status:<br>Request for quotation:<br>Generated RFQ | PENDING FOR DATES ~<br>ENABLED ~<br>not generated<br>Update |  |  |  |  |

Update form for the FNG facility to update the details of the request and the status. The Facility manager can also enable the user to generate the RFQ (request for quotation)

| 1) Description of the irradiation:                                                                  |
|----------------------------------------------------------------------------------------------------|
| Describe the scope of the irradiation:*                                                             |
| scope of the irradiation                                                                            |
|                                                                                                    |
|                                                                                                    |
|                                                                                                    |
| Describe the devices under irradiation:*                                                            |
| devices under irradiation                                                                           |
|                                                                                                    |
|                                                                                                    |
|                                                                                                    |
| Describe the fluences required:*                                                                    |
| fluences required                                                                                   |
|                                                                                                    |
|                                                                                                    |
|                                                                                                    |
| 2) Further information                                                                              |
| If necessary, please provide all the additional data and information important for the application: |
| further information                                                                                 |
|                                                                                                    |
|                                                                                                    |
|                                                                                                    |

- *RFQ*: if the "show" link is present the RFQ, generate by the user, can be shown.
- *Insertion date*: Date of first submission of the request
- *Modification date*: Date of the latest modification of the request

#### **User Bookings**

id

Facility

The booking manager utility is a tool that let the facility manager handle the user requests. When a facility manager log-in the website the "booking manager utility" link is shown on the left panel of the website.

End date

#### ASIFgateway website

| ш | 0 | 22 | 0 |
|---|---|----|---|
|   |   |    |   |

INFN

My bookings User details

| about asif          |
|---------------------|
| fluence to TID/TNID |
| website history     |
| latest news         |

TRIGA, ENEA Casaccia

REX, ENEA Frascati

LNS, INFN Catania BTF, INFN Frascati LNL, INFN Legnaro TIPFA, INFN Trento LABEC, INFN Firenze USER CONTROL PANEL

TOP-IMPLART, ENEA Frascati

| Home                                        | ca-28-2023   | calliope    | 2023-03-01      | 2023-03-03      | CONFIRMED         | show   | show | 2023-02-13<br>11:57:58 (GMT) | 2023-02-13<br>12:01:02 (GMT) |
|---------------------------------------------|--------------|-------------|-----------------|-----------------|-------------------|--------|------|------------------------------|------------------------------|
| about asif                                  |              |             | -               |                 |                   |        |      | 2022.02.21                   | 2022.02.21                   |
| fluence to TID/TNID                         | ca-30-2023   | calliope    | 2023-04-08      | 2023-04-14      | CONFIRMED         | create | show | 09:48:14 (GMT)               | 09:51:29 (GMT)               |
| website history                             |              |             |                 |                 |                   |        |      | 2022 02 21                   | 2022 02 21                   |
| latest news                                 | fn-12-2023   | fng         | 2023-04-24      | 2023-04-28      | PENDING FOR DATES |        | show | 10:01:44 (GMT)               | 10:02:52 (GMT)               |
| Facilities                                  | tr-4-2023    | triga       | 2023-11-26      | 2023-11-29      | CONFIRMED         | show   | show | 2023-02-21<br>10:30:57 (GMT) | 2023-02-21<br>11:16:44 (GMT) |
| ENEA                                        | ta-3-2023    | tapiro      | 2023-05-21      | 2023-05-31      | CONFIRMED         | show   | show | 2023-02-21<br>14:56:28 (GMT) | 2023-02-21<br>15:03:03 (GMT) |
| Calliope, ENEA Casaccia                     |              |             |                 |                 |                   |        |      | 1                            |                              |
| FNG, ENEA Frascati<br>TAPIRO, ENEA Casaccia | *Request for | quotation b | utton will be e | nabled by the f | acility.          |        |      |                              |                              |

Status

RFQ\*

Info

Insert date

Last modify

Request for quotation button will be enabled by the facility. Details iiii Last Updated: 28 February 2023
 iii: 215

Start date

The information for each irradiation request are:

- *id*: the unique identification code associated with the requesting ٠
- Facility: the facility to which the irradiation request was applied •
- Start date: The start date of the irradiation activity •
- End date: The end date of the irradiation activity ٠
- *Status*: the actual status of the request •
- *RFQ*: if the "show" link is present the RFQ was already generate by the user and can be shown

if the "create" button is present, the user is enabled to generate the RFQ by mean of the following form:

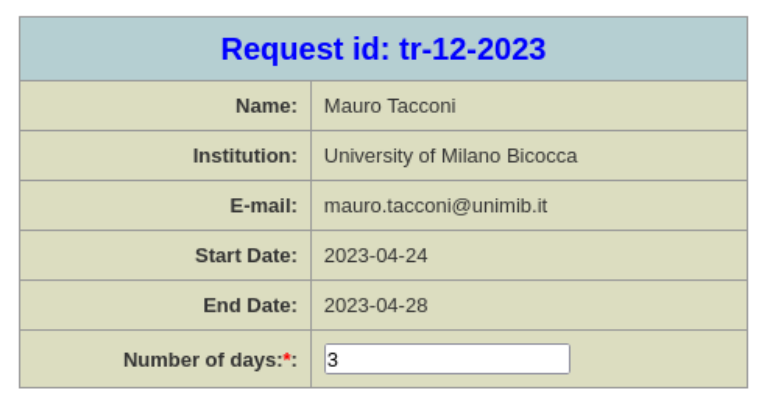

# \* Fields marked with asterisk are mandatory.

RFQ generation form for the FNG facility. The user, in this case, complete the number of days of irradiation to be quoted.

| Billing Information                                                             |  |  |  |  |  |
|---------------------------------------------------------------------------------|--|--|--|--|--|
| Administration E-mail: amministrazione@mib.infn.it                              |  |  |  |  |  |
| University of Milano Bicocca<br>Piazza della Scienza, 3<br>20126 Milano - Italy |  |  |  |  |  |
| Generate RFQ                                                                    |  |  |  |  |  |

- *Info*: This panel show the details of the irradiation request according to the information provided by the user and modified by the facility. Only the facility manager can modify the irradiation details.
- *Insertion date*: Date of first submission of the request
- *Modification date*: Date of the latest modification of the request

# **User details**

The "User details" link, on the left panel, shows the user details. User can change the Administration E-mail and institution/company address the will be shown on the request for quotation (RFQ).

| website search          | User details                                                                                          |            |                                |  |  |  |
|-------------------------|----------------------------------------------------------------------------------------------------|------------|--------------------------------|--|--|--|
| Search                  |                                                                                                    |            |                                |  |  |  |
| ASIFgateway website     | Registration Information                                                                              |            |                                |  |  |  |
| 3                       |                                                                                                    | Name:      | : Mauro Tacconi                |  |  |  |
| Home                    | In                                                                                                    | stitution: | : University of Milano Bicocca |  |  |  |
| about asif              |                                                                                                    | E-mail:    | : mauro.tacconi@unimib.it      |  |  |  |
| fluence to TID/TNID     |                                                                                                    |            |                                |  |  |  |
| website history         | Pequest for quotation datails                                                                         |            |                                |  |  |  |
| latest news             | Request for quotation details                                                                         |            |                                |  |  |  |
|                         | Administratio                                                                                         | on E-mail: | amministrazione@unimib.it      |  |  |  |
| Facilities              | Addressed reference for quota                                                                         | tion docum | uments:                        |  |  |  |
| ENEA                    | University of <u>Milano Bicocca</u><br>Piazza <u>della Scienza</u> , 3<br>20126 <u>Milano</u> - Italy |            |                                |  |  |  |
| Calliope, ENEA Casaccia |                                                                                                    |            |                                |  |  |  |
| FNG, ENEA Frascati      |                                                                                                    |            | Update                         |  |  |  |
| TAPIRO, ENEA Casaccia   | Details                                                                                               |            |                                |  |  |  |
| TRIGA, ENEA Casaccia    | Last Updated: 07 February 2022                                                                        |            |                                |  |  |  |
| DEV ENEA Executi        | <b>O</b> 1115. /1                                                                                     |            |                                |  |  |  |
| KEA, EINEA FIASCAU      |                                                                                                    |            |                                |  |  |  |
| INFN                    |                                                                                                    |            |                                |  |  |  |
| LNS, INFN Catania       |                                                                                                    |            |                                |  |  |  |
| BIF, INFN Frascati      |                                                                                                    |            |                                |  |  |  |
| TIREA INFN Legnaro      |                                                                                                    |            |                                |  |  |  |
| LAREC INEN Fronzo       |                                                                                                    |            |                                |  |  |  |
| LADEC, INFIN FILCHLC    |                                                                                                    |            |                                |  |  |  |

My bookings <u>User details</u>